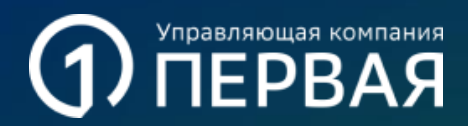

Инструкция по подаче согласий в УК «Первая» на сайте Финуслуги

# СЈМ без регистрации на Финуслугах

# Сервис для подачи согласий в УК «Первая»

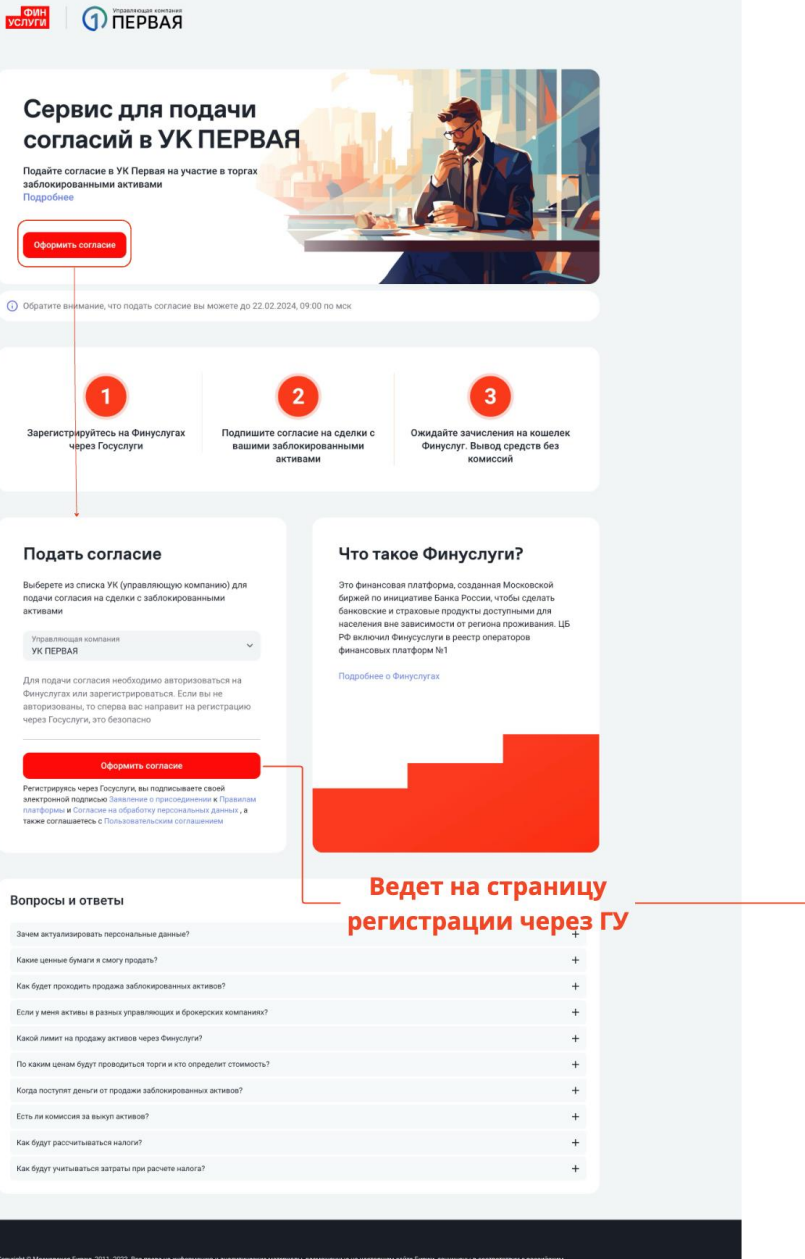

ондатьством Прежде них прегулить к истользании сайта, предотави самаламтыст Дриховнором и Политика бработо переклазьна дина и ток то по розложном программы в ном использовани и иформации, размещиной на сайта, ки и часта допусаната и пома с предорительном, пон и и 29 20 2018 (VII) с подащина СФИ помата СФИ по на часта допусаната и пома с предорительного посыменото ослажен ПКО Московска Бержа. Рицита Фринции, предоставления в рамка работа серенса (каль уперации) предоставлена НКА О НРД

8 800 505-32-32 +7 495 145-32-32 Россия Для Москвы и МО 2 Ввести данные от своего аккаунта на ГосУслугах

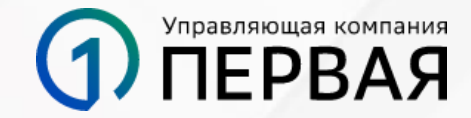

| 🖷 Авторизация × +                          |                                                                                        | 0                                                                                               |
|--------------------------------------------|----------------------------------------------------------------------------------------|-------------------------------------------------------------------------------------------------|
| ← → C ■ esia.gosuslugi.ru/idp/rlogin?cc=bp |                                                                                        | Q 🕁 <b>1 🎘 🛞</b> 🗄                                                                              |
|                                            | ГОСУСЛУГИ Единая октома<br>идентификации и аутентификации                              |                                                                                                 |
|                                            | Вход<br>ПАО Московиская Бидока<br>Ку<br>Телефон, почта или СНИЛС                       | Важно иметь<br>подтвержденную учетную<br>запись на госуслуг?<br>https://www.gosuslugi.ru/help/f |
|                                            | Пароль Не запоминать логин и пароль                                                    | aq/login/70000002                                                                               |
|                                            | Войти<br>Я не знаке пароль                                                             |                                                                                                 |
|                                            | Зарегистрируйтесь для полного доступа к сервисам<br>Вход с помощью электронной подписи |                                                                                                 |
| Помощь и поддержка Условия использования   | Политика конфиденциальности                                                            | Русский ~                                                                                       |
| Manuscripter Co                            | ициальный интернет-портал государственных услуг, 2021 г.                               | Permanan                                                                                        |

### Предоставить разрешение на обработку персональных данных

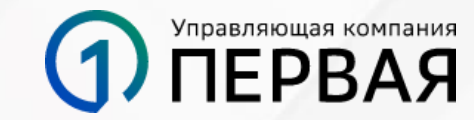

#### ГОСУСЛУГИ ПАО МОСКОВСКАЯ БИРЖА запрашивает ваше согласие на обработку персональных данных Цель обработки и доповоров о предоставлении услуг финансовые плаяформ Запрацияваемые персональные данные Фамилия, имя и отчество, указанные в документе, идостоверяющем личность Дата рождения, указанная в документе, удостоверяющем Идентифи нный намер налогоплательщика (физического лица) Данные о документе, удостоверлющем личность: серия и номер документа, дата выдачи документа, орган, выдавший документ, код подразделения Номер мобильного телефона (физического лица) Адрес электронной почты (физического лица) Сведения о регистрации гражданина по месту жительства ил несту пребывания (снятим с регистрационного учета) Страковой номер индивидуального лицевого счета (СНИ/ЛС) астракованного лица Мосто рождения, указанное в документя, удостоверяющим личность Пол гражданина Данные о документе, удостоверяющем личность: серия и номер окумента, дата выдачи документа, орган, выдавший документ, код подразделения Сведения о водительском удостоверении (страна выдачи, серия, номер, дата выдачи и прекращения действия, орган, выдающий водительное удостоверение, разрешенные категории вождения) Сведения о паспорте, удостовернощем пичность гражданина за пределами Российской Федерации (серин, номер, дата выдачи и пределами Российской Федерации (серин, номер, дата выдачи и прекращения действия, орган, выдавший паспорт) Сведения о свидетельстве о рождении гражданина (серия и номер свидетельства, дата выдачи, место государственной регистрации) Сведения о свидетельстве о рождении гражданина (серия и номер сахдательства, дата выдачи, место государственной регистрации) Сведения на Танного государственного реестра записей актов гражданского состояния - данные свядательства о заключения брана Сведения на Единого государственного реестра записей актов гражданского состояния - данение свядятельства о расторжении брака Сведения из Единого государственного реестра записей актов гражданского состояния - динеце свядятельства о государственной регистрации перемены имени Данные транспортных средств (государственный регистрационный знак, серия и номер свидетельства о регистрации), указанные в вашей учетной вагиси Сведения о остоянии индивидуального страхового счета нного лица Справка о докодах и суммах налога физического лица П Справка о назначенных пенсиях и социальных выплатах на определённую дату 💼 Сведения из электронной трудовой книжки Сведения о ранее выданных документах, удостоверяющих ^ Даполнительная информация Перечень действий с персональными данными вощее обработку данных по поручению ествия согласия на обработку данных Orenouum

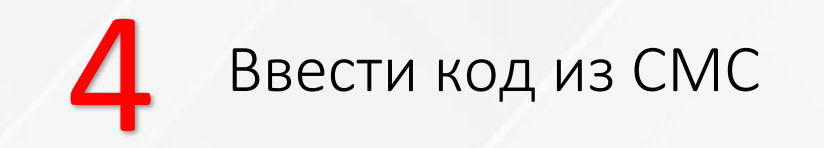

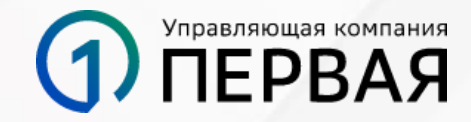

ФИН УСЛУГИ

#### Здравствуйте, Никита

Введите код из смс. Мы отправили его на номер + 7 (966) 333 - 97 - 77

Изменить номер телефона

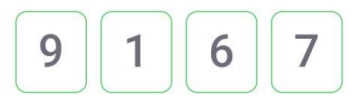

Отправить ещё код 00:32

Сменить аккаунт

Первая платформа личных финансов

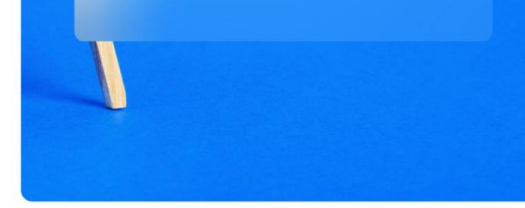

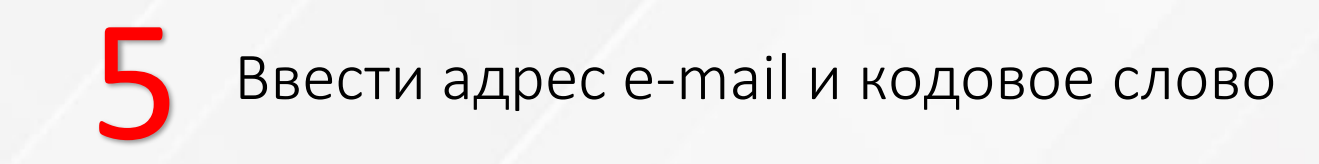

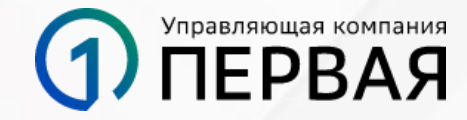

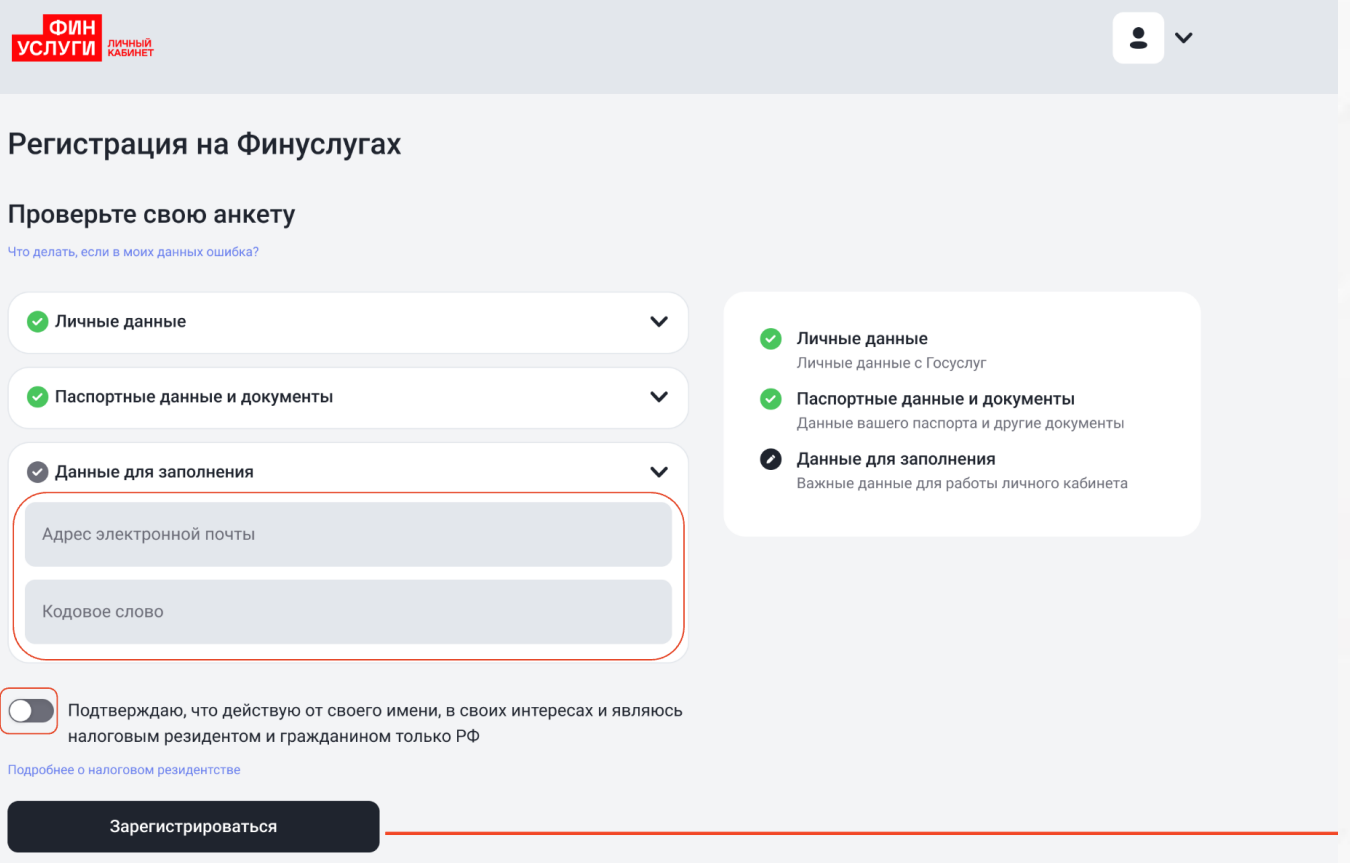

Нажимая кнопку «Зарегистрироваться», я подтверждаю, что указанная информация является достоверной, корректной и полной, а также понимаю, что неку ответственность за предоставление понных и заведком недостоверных сведений. Обязуются уведомить Оператора платформы (бинуслуги) об изменении любых сведений, информации, либо подтверждений, указанных в настоящей Анктет и приложениях к ней, не позднее 7 дней с комента их изменения.

### Кликнуть на кнопку «подписать и отправить»

## Управляющая компания ПЕРВАЯ

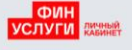

#### Согласие на сделки с заблокированными активами

#### Управляющая компания

Управляющая компания «Первая»

После выбора УК будет сгенерировано электронное согласие. Подать согласие по выбранной УК можно до 02.05.2024 г

#### Вопросы и ответы

| Какие ценные бумаги я смогу продать?                                         | ~ |
|------------------------------------------------------------------------------|---|
| Как будет проходить продажа заблокированных активов ?                        | ~ |
| Как я узнаю, что мое согласие на продажу<br>заблокированных активов принято? | ~ |
| Если у меня активы в разных управляющих и брокерских<br>компаниях?           | ~ |
| Каков лимит на продажу активов через Финуслуги?                              | ~ |
| То каким ценам будут проводиться торги, и кто определит<br>стоимость?        | ~ |
| Когда поступят деньги от продажи заблокированных<br>активов?                 | ~ |
| Есть ли комиссия за выкуп активов?                                           | ~ |
| Как будут рассчитываться налоги?                                             | ~ |

#### Реквизиты и отправка

#### Управляющая компания

снилс

УК «ПЕРВАЯ» — одна из старейших, крупнейших и наиболее успешных управляющих компаний в России, работает с 1996 года. Совокупный объем активов под управлением на 31 октября 2023 года составляет 1,68 трлн руб. Подробнее

×

^

12\*-\*\*\*-\*\*\*-01

| Ваши даннь                      | ie 🕐                                              |                |
|---------------------------------|---------------------------------------------------|----------------|
| Заранее провеј<br>управляющей н | оьте свои персональные данные в вашей<br>компании |                |
| ФИО                             | Иванов Иван И                                     | ванов          |
| Дата рождения                   | 19.1                                              | 1.1988         |
| Серия/номер п                   | аспорта 78*                                       | */****         |
| Дата выдачи                     | 20.1                                              | 1.2013         |
| Кем выдан                       | Отделом УФМС России по Московской<br>г. I         | облас<br>Моске |

Показать данные

| Реквизиты для пополн | ения                            |
|----------------------|---------------------------------|
| Банк получателя      | НКО АО НРД                      |
| БИК                  | 044525505                       |
| Счет получателя      | 40702820500001000189            |
| ИНН получателя       | 7602066870                      |
| КПП получателя       | 9969540002                      |
| Корр.счет            | 30104820245240000504            |
| Получатель           | ПАО «Московская Биржа ММВ5-РТС» |

Деньги придут на ваш счет на Финуслугах

Я даю согласие на проведение операции по выкупу активов

Подписать и отправить

При клике на слово согласие откроется PDF файл согласия

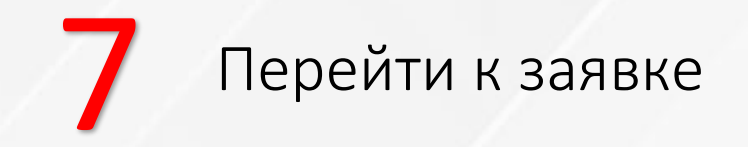

## Управляющая компания ПЕРВАЯ

#### Согласие на выкуп заблокированных активов

| Управляющая компания                                                                                                    | Реквизиты и отправка                                                                                                    |
|----------------------------------------------------------------------------------------------------|----------------------------------------------------------------------------------------------------|
| ук первая                                                                                                    | Управляющая компания                                                                                                    |
| После выбора УК будет сгенерировано электронное согласие<br>Подать согласие по выбранной УК можно до 30.04.2024 г                                                                                                    | УК Первая - една из старейших, крупнейших и наиболее успешных<br>управляющих компаний в России, работает с 1996 года.<br>Совокупный объем активов под управлением на 31 октября 2023<br>года составляет 1,68 трлн руб. Подробнее |
| Вопросы и ответы                                                                                                    | Ваши данные 💿 🔨                                                                                                    |
| Какие бумаги можно будет продать?                                                                                                    | Заражее проверьте свои персональные данные в вашей<br>управляющей компании                                                                                                    |
|                                                                                                    | ФИО Продуктовый Никита Иванович                                                                                                    |
| Как будет проходить продажа заблокированных активов?                                                                                                    | Дата рождения 14.11.1997                                                                                                    |
|                                                                                                    | Серия/номер паспорта 46** ****23                                                                                                    |
| Как я узнаю, что мое согласие на продажу<br>заблокированных активов принято?                                                                                                    | Дата выдачи 14.11.2017                                                                                                    |
|                                                                                                    | Кем выдан ТП номер 2 оуфис России                                                                                                    |
| компаниях?<br>Какой лимит на продаж                                                                                                    |                                                                                                    |
| Contraction of the second second seco | гласие принято                                                                                                    |
| По каким ценам будут г Отследить стату<br>стоимость?                                                                                                    | нко до нрд                                                                                                    |
| · · · · · · · · · · · · · · · · · · ·                                                                                                    | рейти к заявкам044525505                                                                                                    |
| Когда поступят деньги о                                                                                                    | 40701810600002000232                                                                                                    |
| активов?                                                                                                    | ИНН получателя 7702077840                                                                                                    |
|                                                                                                    | КПП получателя 997950001                                                                                                    |
| Какже сборы или комиссии предусмотрены за выкуп<br>активов?                                                                                                    | Корр.счет 30105810345250000505<br>Получатель Публичное акционерное общество Московская<br>Билого 11405 DTC                                                                                                    |
| Как будут рассчитываться налоги?                                                                                                    | О Деньги придут на ваш счет на Финуслугах                                                                                                    |
|                                                                                                    | Я даю согласне на продажу заблокированных активов                                                                                                    |
|                                                                                                    | Подлисать и отправить                                                                                                    |

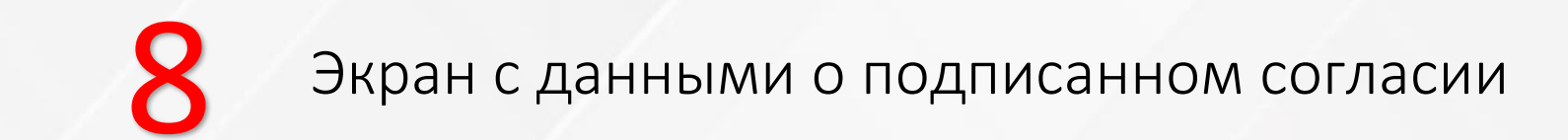

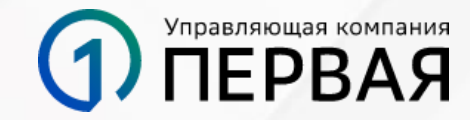

|                     |                                   | ФИН<br>УСЛУГИ Раннай<br>Каленат                                                                                      | 1 6                                                                                                    |
|---------------------|-----------------------------------|----------------------------------------------------------------------------------------------------|----------------------------------------------------------------------------------------------------|
|                     | Статус<br>отображения<br>согласия | Мои продукты > Инвестиции > Мои согласия<br>Согласие на сделки с заблокированным                                     | ли активами                                                                                                    |
|                     | Î.                                | УК Первая<br>от 15.01.2024<br>Заявка в обработке<br>Вопросы и ответы                                                 | Реквизиты и отправка<br>Управляющая компания<br>УК «ПЕРВАЯ» – одна из старейших, крупнейших и наиболее<br>успешных управляющих компаний в России, работает с 1996 года.<br>Совокупный объем активов под управлением на 31 октября 2023<br>года составляет 1,68 трлн руб. Подробнее |
|                     |                                   | Какие ценные бумаги я смогу продать?                                                                                 | Ваши данные<br>Заранее проверьте свои персональные данные в вашей<br>управляющей компании                                                                                                    |
|                     |                                   | Как я узнаю, что мое согласие на продажу заблокированных активов принято?                                            | ФИО Иванов Иван Иванович<br>Дата рождения 19.11.1988 г<br>Серия/номер паспорта 78++/+++78                                                                                                    |
| одписанное согласие |                                   | Если у меня активы в разных управляющих и брокерских<br>компаниях?                                                   | Дата выдачи 20.11.2013 г<br>Кем выдан Отделом УФМС России по Московской области<br>г. Москвы                                                                                                    |
|                     |                                   | Каков лимит на продажу активов через Финуслуги?  По каким ценам будут проводиться торги, и кто определит  стоимость? | СНИЛС 12*.***.01<br>Показать данные                                                                                                    |
|                     |                                   | Когда поступят деньги от продажи заблокированных 🗸                                                                   | Реквизиты для пополнения Банк получателя НКО АО НРД                                                                                                    |
|                     |                                   | Есть ли комиссия за выкуп активов?                                                                                   | БИК 044525505<br>Счет получателя 40702820500001000189                                                                                                    |
|                     |                                   | Как будут рассчитываться налоги?                                                                                     | ИНН получателя 7602066870<br>КПП получателя 9969540002                                                                                                    |
|                     |                                   |                                                                                                    | Корр.счет 30104820245240000504<br>Получатель Иванов Валерий Иванович                                                                                                    |
|                     |                                   |                                                                                                    | Эденьги придут на счет на Финуслугах либо на брокерский счет                                                                                                    |
|                     |                                   |                                                                                                    | Ваше согласие                                                                                                    |
|                     |                                   |                                                                                                    | • В Согласие на сделки по заблокированным активам                                                                                                    |

### Статусы согласий

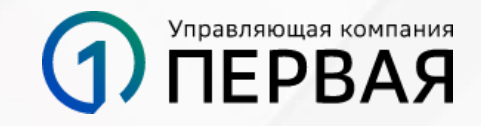

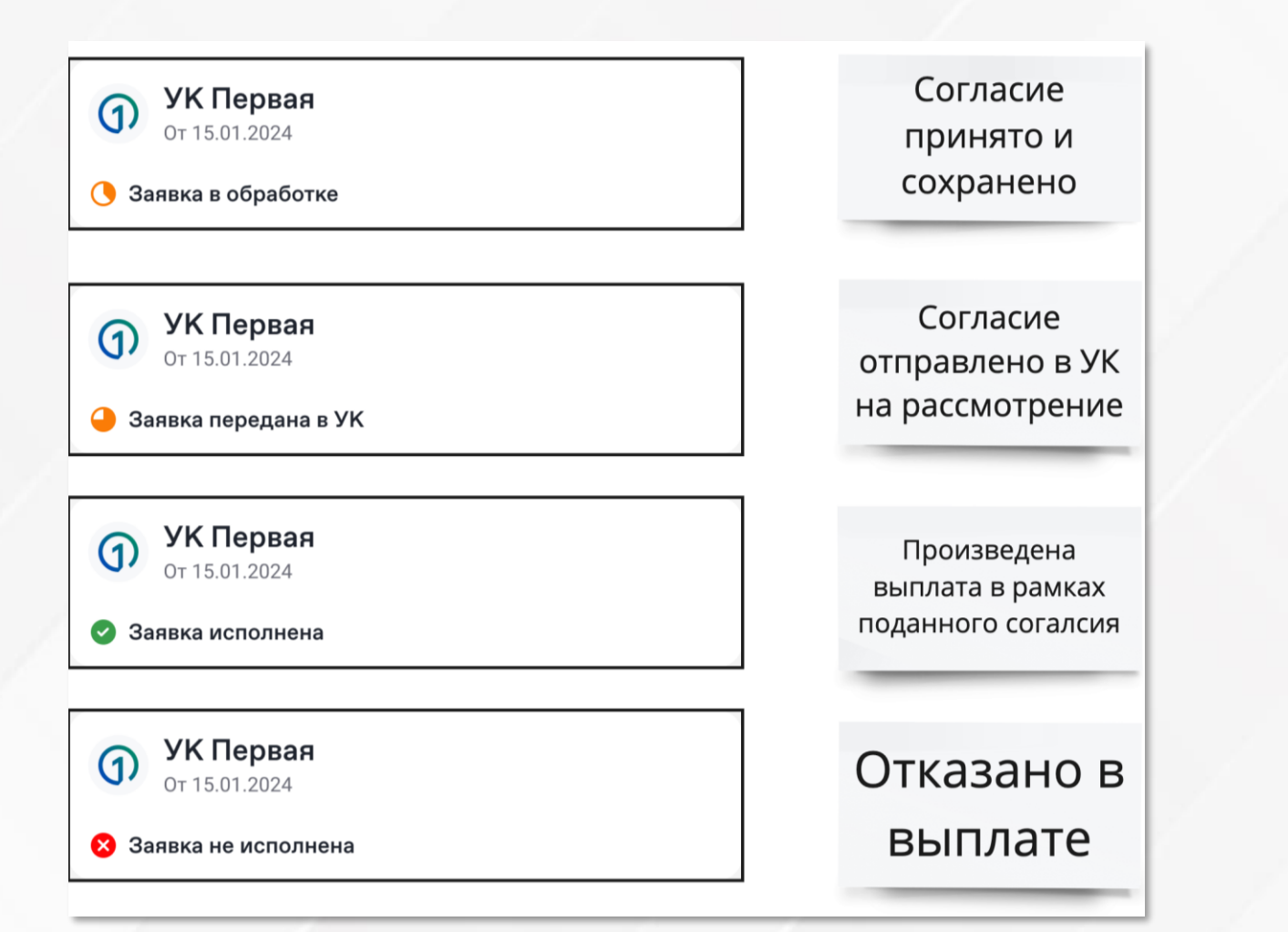

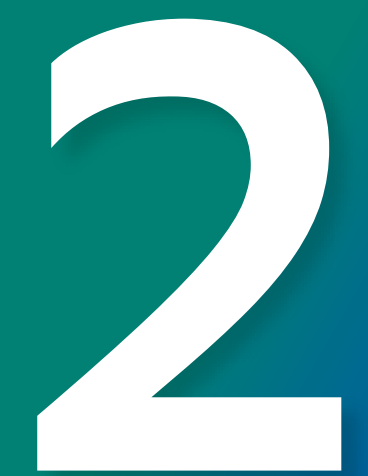

Как найти поданное согласие на Финуслугах

# Авторизоваться в личном кабинете Финуслуг и кликнуть в разделе Инвестиции

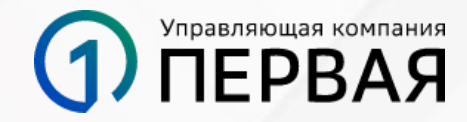

|                         | Привет, Никита 👋                                                                                                    |                                                                      | 🧶 Продвину   | тый уровень                                                |
|-------------------------|----------------------------------------------------------------------------------------------------|----------------------------------------------------------------------|--------------|------------------------------------------------------------|
| Мои продукты<br>Финансы | 16% 6         Budeptre<br>Budgetagagetaga<br>tagagetagagetagagetagagetagagetagagetagagetagagetagagetagagetagagetagagetagagetagagetagagetagagetagagetagagetaga | ные<br>Гда страховать<br>илы илотеку                                 | evep         | Задания от<br>Финуслуг     7/9      Пригласить друга + 200 |
| - Новый продукт ~       | Мои продукты                                                                                                    |                                                                      |              | <ul> <li>Открыть вклад</li> </ul>                          |
| • Verseure              |                                                                                                    |                                                                      |              | Єкачать приложение и<br>войти в Финуслуги                  |
| • Эведомления           | 1650 <b>&gt;</b>                                                                                                    | приведи друга<br>и получи                                            | >            | Подтвердите вашу почту                                     |
| Чат                     | фиников                                                                                                    | вонус                                                                |              | Пополнить кошелек от<br>1000-Р                             |
|                         | 6 744 054,28 ₽                                                                                                    |                                                                      |              | 🤣 Купить-облигации                                         |
|                         | Сейчас на Кошельке Бонуснь                                                                                                    | ый счет 🕐                                                            |              | Узнать инвестиционный<br>рейтинг                           |
|                         | 31,55 P 0 P                                                                                                    | Hono                                                                 | олнить       | Оформить полис<br>ОСАГО + 50 00                            |
|                         | Сбережения                                                                                                    |                                                                      | >            | Узнать кредитный рейтинг                                   |
|                         | Оптимальный плюс<br>90 дней<br>Незавершенная заляка<br>Открыть вклад                                                                                                    | нака Сумма аклада<br>•,5% 300 000,00 ₽                               |              | Кредитный рейтинг                                          |
|                         | Страхование                                                                                                    |                                                                      | >            | Обновить                                                   |
|                         | ОСАГО<br>Выберите лучшую цену от 17 страховых<br>Подобрать полис                                                                                                    |                                                                      |              | Актуально до: 08.09.2023                                   |
|                         | Инвестиции                                                                                                    |                                                                      | >            | Инвестиционный рейтинг 🔨                                   |
|                         | MTC №RU000A106VD1<br>Д0 07.09.2026                                                                                                    | <b>Калининградска</b><br>до 17.03.2025                               | ня обл       | 780<br>Продвинутый инвестор                                |
|                         | Стоимость Ставка<br>1 004,52 Р 11%<br>Ближайшая выплата 10.06.2024                                                                                                    | Стоимость Ставка<br>1 002,41 Р 11% — 1<br>Ближайшая выплата 17.06.20 | <b>12,5%</b> | Подробнее                                                  |
|                         | 27,42 ₽                                                                                                    | 27,42 ₽                                                              |              | Добавьте свой полис<br>ОСАГО                               |
|                         |                                                                                                    | S-1-5                                                                |              | чтоов он всегда выл под рукои                              |

## 2 Перейти по виджету сервис для подачи согласий

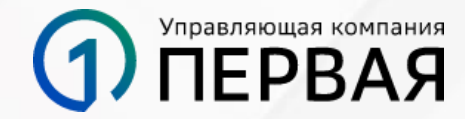

| ФИН<br>СЛУГИ Доцинал<br>Хаданет |                                           |                                                  | 1   6                                           |
|---------------------------------|-------------------------------------------|--------------------------------------------------|-------------------------------------------------|
| Мои продукты                    | 🕻 Мои продукты                            |                                                  | Инвестиционный рейтинг 🗸                        |
| Финансы                         | Инвестиции                                |                                                  | Сервис для подачи                               |
| + Новый продукт ~               | Портфель                                  | Профиль                                          | На участие в торгах<br>заблокированных активов  |
| Уведомления                     | Мой портфель                              |                                                  |                                                 |
| <b>9</b> Чат                    | Стоимость облигаций<br>105 135,55 ₽       | <ul> <li>выплаченный доход</li> <li>Р</li> </ul> |                                                 |
|                                 | Активные заявки                           |                                                  | Подробнее                                       |
|                                 |                                           | ×                                                | Портфель<br>заблокированных <b>л</b><br>активов |
|                                 | Стоимость Ставка<br>96 595 ₽ 11%          | Количество, шт<br>100                            | Допущенных к торгам                             |
|                                 | Статус заявки: Черновик                   | Іродолжить                                       | (Ch.                                            |
|                                 | Мои облигации                             | Купить еще История                               | Подробнее                                       |
|                                 | Народные облигации                        |                                                  |                                                 |
|                                 | <b>МТС №RU000A106VD1</b><br>до 07.09.2026 |                                                  |                                                 |
|                                 | Стоимость Ставка<br>104 075 Р 11%         | Ближайшая выплата 10.06.2024<br><b>2 742 Р</b>   |                                                 |
|                                 |                                           |                                                  |                                                 |

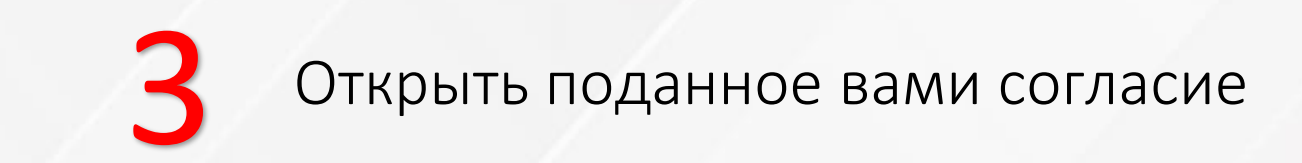

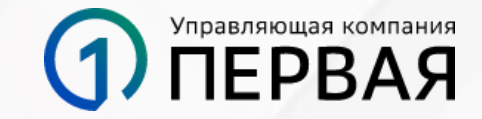

| ФИН<br>УСЛУГИ КАБИНЕТ | 1                                                           | ß   |
|-----------------------|-------------------------------------------------------------|-----|
| 📱 Мои продукты        | <b>Мои продукты</b> > Инвестиции > Мои согласия             |     |
| Финансы               | Мои согласия по заблокированными активам                    |     |
| + Новый продукт ~     | УК ПЕРВАЯ         Создани           22.03.2024         2000 | • > |
| 🌲 Уведомления         | Создан                                                      | • > |
| 🗩 Чат                 | 22.03.2024                                                  |     |
|                       | Подать согласие                                             |     |

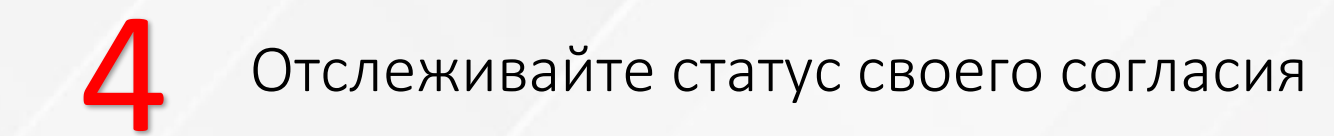

### Управляющая компания ПЕРВАЯ

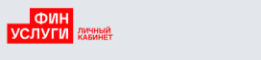

**1** 🖪

Мои продукты > Инвестиции > Мои согласия

#### Согласие на сделки с заблокированными активами

| <b>УК Первая</b><br>от 15.01.2024                                     | Реквизиты                                                              | и отправка                                                                                                    |
|-----------------------------------------------------------------------|------------------------------------------------------------------------|----------------------------------------------------------------------------------------------------|
| Заявка в обработке                                                    | Управляюща                                                             | а компания                                                                                                    |
| Зопросы и ответы                                                      | УК «ПЕРВАЯ» — (<br>успешных управ<br>Совокупный объ<br>года составляет | дна из старейших, крупнейших и наиболее<br>ляющих компаний в России, работает с 1996 года.<br>ем активов под управлением на 31 октября 2023<br>1,68 трлн руб. Подробнее |
| Какие ценные бумаги я смогу продать?                                  | <ul> <li>Ваши данные</li> </ul>                                        | 0                                                                                                    |
| Как будет проходить продажа заблокированных активов ?                 | Заранее проверь<br>управляющей ко                                      | те свои персональные данные в вашей<br>мпании                                                                                                    |
| Как я узнаю, что мое согласие на пролажу                              | ΦΝΟ                                                                    | Иванов Иван Иванович                                                                                                    |
| заблокированных активов принято?                                      | <ul> <li>Дата рождения</li> </ul>                                      | 19.11.1988 r                                                                                                    |
|                                                                       | Серия/номер па                                                         | порта 78**/****78                                                                                                    |
| Если у меня активы в разных управляющих и брокерских<br>компаниях?    | <ul> <li>Дата выдачи</li> <li>Кем выдан</li> </ul>                     | 20.11.2013 г<br>Отделом УФМС России по Московской области<br>г. Москвы                                                                                                  |
| Каков лимит на продажу активов через Финуслуги?                       | • снилс                                                                | 12*-***-01                                                                                                    |
| По каким ценам будут проводиться торги, и кто определит<br>стоимость? | " •                                                                    | Показать данные                                                                                                    |
| Когда поступят деньги от продажи заблокированных                      | Реквизиты д                                                            | пя пополнения                                                                                                    |
| активов?                                                              | Банк получателя                                                        | НКО АО НРД                                                                                                    |
| Есть ли комиссия за выкуп активов?                                    | •                                                                      | 044525505                                                                                                    |
| •                                                                     | Счет получателя                                                        | 40702820500001000189                                                                                                    |
| Как будут рассчитываться налоги?                                      | ИНН получателя                                                         | 7602066870                                                                                                    |
|                                                                       | КПП получателя                                                         | 20104820245240000504                                                                                                    |
|                                                                       | Корр.счет                                                              | 30104820245240000504<br>Иванов Валерий Ивановии                                                                                                    |
|                                                                       |                                                                        | илут на ваш банковский счет                                                                                                    |

Ваше согласие

📔 Согласие на сделки по заблокированным активам